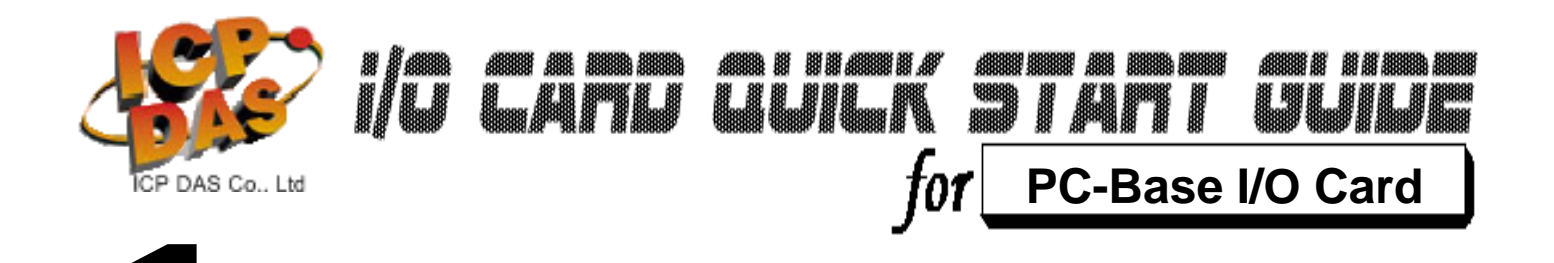

## Install the driver on Windows 7

## Follow those steps:

6. Click

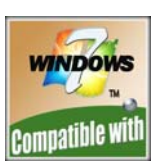

**1.** Setup the Windows driver.(For example:PCI-1002)

You can get the driver from: CD:\NAPDOS\PCI\PCI-1002\DLL\_OCX\ http://ftp.icpdas.com/pub/cd/iocard/pci/napdos/pci/pci-1002/dll\_ocx/

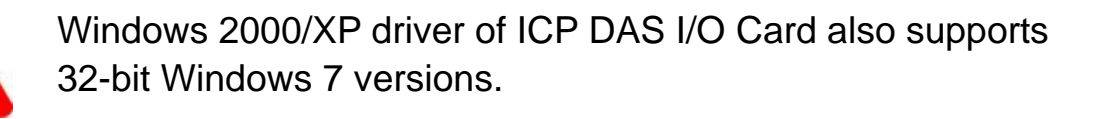

- **2.** Click **button** to start installation.
- **3.** Click button to install driver into the default folder.
- **4**. Click **button** to continue installation.
- 5. Installation the following windows will appear, select the

"Install this driver software anyway (I)" and continue it.

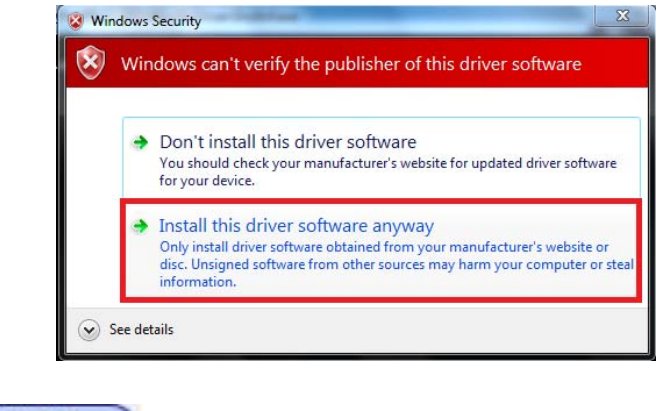

button to reboot the PC.

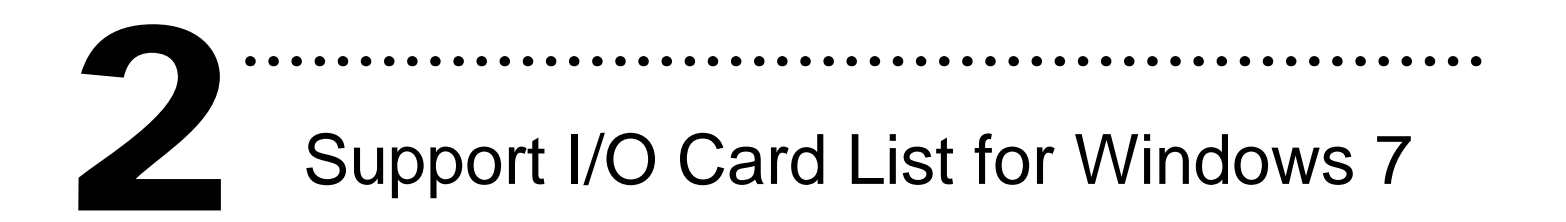

| PIO Series                                                                                                    | PISO                                                                                                    | PCI Series                                                                                                    | <b>PEX/FRB Series</b>         |
|----------------------------------------------------------------------------------------------------|----------------------------------------------------------------------------------------------------|----------------------------------------------------------------------------------------------------|-------------------------------|
| PIO-D168,<br>PIO-D144/D144U,<br>PIO-D96/D96U,<br>PIO-D64/D64U,<br>PIO-D56/D56U,<br>PIO-D48/D48U,<br>PIO-D24/D24U | PISO-P64/C64/A64,<br>PISO-730/730A<br>PISO-P32C32/P32C32U,<br>PISO-P32A32,<br>PISO-P32S32WU<br>PISO-P16R16U<br>PISO-P8R8,<br>PISO-P8SSR8AC,<br>PISO-P8SSR8DC | PCI-1202L/H,<br>PCI-1202LU/1202HU<br>PCI-1602, PCI-1602F<br>PCI-1602U, PCI-1602FU<br>PCI-1800L/H,<br>PCI-1802L/H | PEX-P16R16i                   |
| PIO-DA16/DA8/DA4<br>PIO-DA16U/DA8U/DA4U<br>PISO-DA16U/DA8U/DA4<br>U                                              | PISO-725                                                                                                    | PCI-P16R16, PCI-P8R8<br>PCI-P16C16,<br>PCI-P16POR16                                                              | FRB-100/100U,<br>FRB-200/200U |
| PIO-821                                                                                                    | PISO-DA2/DA2U                                                                                                    | PCI-822LU, PCI-826LU                                                                                             | PEX-D48                       |
|                                                                                                    |                                                                                                    | PCI-1002L/H<br>PCI-1002LU/1002HU                                                                                 |                               |
|                                                                                                    |                                                                                                    | PCI-M512/M512U                                                                                                   |                               |
|                                                                                                    |                                                                                                    | PCI-TMC12A                                                                                                    |                               |

Writer: Dan Huang (2010/01)

## The ICP DAS Web Site

http://www.icpdas.com

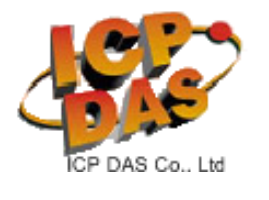

- Technical support
- Supplies and ordering information
- Ways to enhance your device
- FAQ
- Application story

Contact Us Service@icpdas.com

Copyright ©2009 by ICP DAS Co., Ltd. All right are reserved